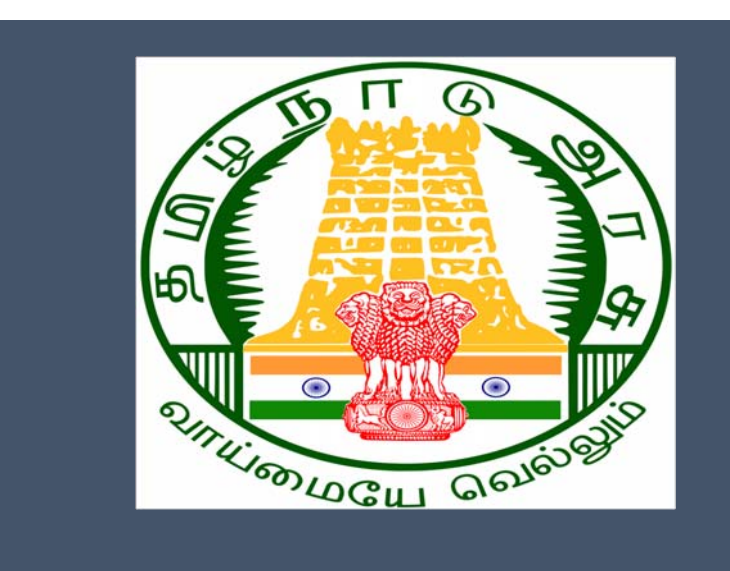

# Tamil Nadu e-District Application

Training Manual for

Unmarried Women Pension Scheme (UWPS) (REV-204)

**Revenue Department** 

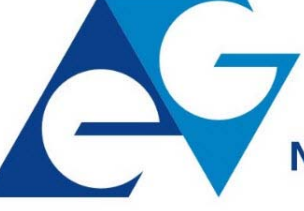

राष्ट्रीय इ-गवर्नेंस योजना National e-Governance Plan

# Table of Content

### **Table of Contents**

| 1. | Pro   | ject Overview                                 | }        |
|----|-------|-----------------------------------------------|----------|
| 2. | Ger   | neral Information                             | 3        |
| 2  | .1.   | Tools Required                                | 3        |
| 2  | .2.   | Starting your Computer                        | 3        |
| 3. | Pur   | pose 2                                        | ł        |
| 4. | Sco   | pe                                            | ł        |
| 5. | Get   | tting Started                                 | ł        |
| 6. | Serv  | vices Offered under Revenue Department 4      | ł        |
| 7. | Ur    | nmarried Women Pension Scheme (UWPS)          | •        |
| 7  | .1.   | Registering for CAN (Citizen Access Number)   | )        |
| 7  | .2.   | Applying for Unmarried Women Pension Scheme12 | <u>)</u> |
| 7  | .2.1. | . Filling up Unmarried Women Pension Scheme13 | 3        |
| 7  | .3.   | Downloading Certificate20                     | )        |
| 8. | Disc  | claimer                                       | 2        |

# E-DISTRICTTAMIL NADU USER MANUAL (Government of Tamil Nadu)

# 1. Project Overview

Districts are the de facto front-end of government where most Government-to-Consumer or G2C interaction takes place.

The e-District project was conceptualized to improve this experience by creating an automated workflow system for the district administration and help in providing the citizen efficient department services through Common Service Centers (CSCs), the primary front end channels envisaged under the National e-Governance Plan by Department of Information Technology (DIT), Ministry of Communication and Information Technology (MCIT), Government of India.

# 2. General Information

# Let's Start!!

# 2.1. Tools Required

You will be provided with the following basic infrastructure:

- Computer (CPU, Monitor, Keyboard & Mouse)
- Network Connection (as per requirement)
- Peripherals (as per requirement)
- Browser (Google chrome, Version 37)
- Uninterrupted Power Supply (UPS)

# 2.2. Starting your Computer

### <u>Steps</u>

- 1. Ensure all cables are connected between the computer, network connection, peripherals & UPS
- 2. Plug the UPS to the electrical socket
- 3. Switch 'ON' the electrical socket
- 4. Switch 'ON' the UPS
- 5. Press the 0 (power button) on the computer
- 6. Allow the system to boot up.

| 1.<br>2.<br>3. | Switch 'ON' the UPS only after you have switched 'ON' the power socket<br>Switch 'ON' the computer only after you have switched ''ON' the UPS<br>Switch 'OFF' the power socket in there is an electrical spark in the socket |
|----------------|----------------------------------------------------------------------------------------------------|
| 4.<br>5.       | Do not start the computer in case the UPS is not fully charged<br>Do not start the computer in case any of the wires are in contact with water                                                                               |
|                | © 2019. Government of Tamil Nadu. All rights reserved.                                                                                                    |

|   | sources / moisture                                                             |
|---|--------------------------------------------------------------------------------|
| 0 | 6. In case you are not sure whether the computer is connected in the right way |
| - | - please contact the system engineer                                           |

### 3. Purpose

This document is an integral part of e-District application user manuals. The objective of this document is to provide step-by-step assistance to the user on how to apply Unmarried Women Pension Scheme through the e-District Portal.

### 4. Scope

The scope of this document covers the 'Unmarried Women Pension Scheme 'service offered under the **Revenue Department**.

# 5. Getting Started

Following points and guidelines may be referred while accessing the e-Sevai/e-District application:

- User must have valid username and password
- Make relevant and correct entries only
- Recheck the entries before clicking on Submit button
- Mandatory fields cannot be left blank
- Mandatory/Optional documents should be attached as per requirement
- Do not make false entries

# 6. Services Offered under Revenue Department

Following services are offered under the Revenue Department:

- 1. REV-101 Community certificate
- 2. REV-102 Nativity certificate
- 3. REV-103 Income Certificate
- 4. REV-104 First Graduate Certificate
- 5. REV-105 Deserted Woman Certificate
- 6. REV-106 Agricultural Income Certificate
- 7. REV-107 Family Migration Certificate
- 8. REV-108 Unemployment Certificate
- 9. REV-109 Widow Certificate

- CMS Tamil Nadu e-District Application User Manual 10. REV-111 Certificate for Loss of Educational Records due to Disaster
  - 11. REV-113 Inter Caste Marriage Certificate
  - 12. REV-114 Legal Heir Certificate
  - 13. REV-115 Other Backward Classes (OBC) Certificate
  - 14. REV-116 Residence certificate
  - 15. REV-117 Small / Marginal Farmer Certificate
  - 16. REV-118 Solvency Certificate
  - 17. REV-119 No Male Child Certificate
  - 18. REV-120 Unmarried Certificate
  - 19. REV-401 Licence under Pawn Broker Act
  - 20. REV-402 Money Lender's Licence
  - 21. REV-122 Income and Asset Certificate for Economically Weaker Sections
  - 22. REV-123 Issuance of Jain Religious Minority Certificate
  - 23. REV-404 Issuance of Public Building License
  - 24. REV-403 Temporary Crackers License
  - 25. REV-201 Indira Gandhi National Old Age Pension Scheme
  - 26. REV-202 Destitute Widow Pension Scheme
  - 27. REV-203 Destitute Deserted Women Pension Scheme
  - 28. REV-204 Unmarried Women Pension Scheme
  - 29. REV-205 Chief Minister Uzhavar Pathukapu Thittam
  - 30. REV-206 Differently Abled Pension Scheme

# 7. Unmarried Women Pension Scheme (UWPS) (REV-204)

Following steps describe how to apply for the Unmarried Women Pension Scheme Certificate through the e-District Portal:

STEP1: Go to the e-Sevai (Government of Tamil Nadu) Web Portal.

STEP 2: Enter the login credentials.

Make sure 'Operator' is selected in the Operator Type field.

STEP 3: Enter Captcha code.

STEP 4: Click on Login.

| TNeGA      |                                     | Government of Tamil Nadu                       |                                  | Enter Login ID and<br>Password |
|------------|-------------------------------------|------------------------------------------------|----------------------------------|--------------------------------|
|            | Home About e-Sevai Gove             | rnment Orders e-Sevai Contact Us Help +        |                                  |                                |
| ∂ TNeGA    | Important Links                     | Latest News                                    | ●) Sign In                       |                                |
| Tamil Nadu | Government Orders                   | Locate your near by e-Sevai.                   | tnelcchn010-01                   |                                |
|            | Tenders                             | List of Services Offered in e-Sevai Centres,   | ZNR T2                           | Operator                       |
|            | Documents                           | List of Services offered through Institution.  | Captoha is not case<br>sensitive | Select Operator Type           |
|            | Job Opportunities                   |                                                | ZNR.12                           | Login Reset                    |
|            |                                     |                                                | L111102                          |                                |
|            | Maps                                |                                                | Littoq                           | Forgot Password?               |
| eSevai ·   | elcome to e<br>– தமிழ்நாடு அரசின் இ | Enter Captcha<br>Sevai<br>-சேவை வலைதளம் உங்களை | Click on Login                   | Forgot Password?               |

| TNeGA | c                                                             | Government                                      | of Tamil Nad                                        | u                                            | இணைய சேவை இ                                    | e-Sevai<br>)ണില சേതഖ |
|-------|---------------------------------------------------------------|-------------------------------------------------|-----------------------------------------------------|----------------------------------------------|------------------------------------------------|----------------------|
| =     |                                                               |                                                 |                                                     |                                              | OPERATOR 1                                     | 1 🗘 🚔                |
|       | 1<br>Today<br>23 Jun 2016 to 23 Jun 2016<br>Click on Services | 1<br>Current Week<br>19 Jun 2016 to 23 Jun 2016 | 6<br>Current<br>Month<br>01 Jun 2016 lo 23 Jun 2016 | 1<br>Last Week<br>12 Jun 2016 to 18 Jun 2016 | 17<br>Last Month<br>01 May 2016 to 31 May 2016 |                      |

Department Wise service listing will appear.

#### **STEP 6:** Click on Revenue Department.

You can also switch to the Service Wise listing, or switch to Search and search a particular service using keywords.

| TNeGA                                                                                     |                                           | Government of Ta                                                                                                    | mil Nadu                       | இணைய                                                                                     | e-Sevai<br>சേഖെ തൃങ്ങീய சேவை                                                                           |
|-------------------------------------------------------------------------------------------|-------------------------------------------|----------------------------------------------------------------------------------------------------|--------------------------------|------------------------------------------------------------------------------------------|----------------------------------------------------------------------------------------------------|
| =                                                                                         |                                           |                                                                                                    |                                | OP                                                                                       | ERATOR 1 🌣 🔒                                                                                           |
| DASHBOARD (7) REPORTS >                                                                   | Services                                  |                                                                                                    |                                |                                                                                          |                                                                                                    |
| WALLET RECHARGE SERVICES WALLET RECHARGE RECEIPT REPRINT ANNA UNIVERSITY- GENRATE RECEIPT | DEPARTMENT WISE<br>SERVICE WISE<br>SEARCH | <ul> <li>Anna University</li> <li>Chennai Metro Water Supply &amp; Sewerage Board</li> <li>Commissionerate of Municipal Administration</li> <li>Directorate of Boilers</li> <li>Directorate of Bring Control</li> <li>Directorate of Fire &amp; Rescue</li> <li>Employment &amp; Training</li> <li>Greater Chennai Corporation</li> <li>Labour</li> <li>Oxigen</li> <li>Revenue Department</li> <li>TANGEDCO</li> </ul> | Click on the<br>epartment Name | Name:<br>Center:<br>Center Code:<br>Counter:<br>Wallet Type:<br>Wallet Amount:<br>Share: | Operator 1<br>COC Zone 13<br>Divn 182<br>Thiruvanmiyur<br>ELCCHN010<br>1<br>Prepaid<br>5955.00<br>0.00 |

STEP 7: Click on REV-203 Deserted Destitute Wives Pension Scheme (DDWPS).

| DEPARTMENT WISE | Revenue Department                                                                                                    |                                                                                                    |      | Bac |
|-----------------|----------------------------------------------------------------------------------------------------|----------------------------------------------------------------------------------------------------|------|-----|
| SERVICE WISE    | 10 v records per page                                                                                                    | Search:                                                                                                    |      |     |
| SEARCH          | <ul> <li>REV-121 Issuance of Income and Ass</li> <li>REV-122 Issuance of Jain Religious M</li> <li>REV-123 Destitute Widow Certificate</li> <li>REV-201 Indira Gandhi National Old A</li> <li>REV-202 Destitute Widow Pension So</li> <li>REV-203 Destitute Deserted Woman</li> <li>REV-204 Unmarried Women Pension</li> <li>REV-205 Chief Minister Uzhavar Path</li> <li>REV-206 Differently Abled Pension So</li> <li>REV-401 Licence under Pawn Broker</li> </ul> | set Certificate for EWS<br>Minority Certificate<br>Age Pension Scheme (IGNOP<br>cheme (DWPS)<br>Pension Scheme (DDWPS)<br>Scheme (UWPS)<br>nukapu Thittam (CMUP<br>cheme (DAPS)<br>Act | S)   |     |
|                 | Showing 21 to 30 of 53 entries                                                                                                    | ← Previ<br>Next →                                                                                                    | Name |     |

You will be redirected to the service page on the Tamil Nadu e-District Web Portal.

STEP 8: Click on Proceed to continue.

| tructions for applying Unmarried Women Pension Scheme (UV | VPS)                                                                   |
|-----------------------------------------------------------|------------------------------------------------------------------------|
| Service Description                                       | Supporting Documents                                                   |
|                                                           | 1. Applicant Photo                                                     |
|                                                           | 2. Aadhaar Card                                                        |
|                                                           | 3. Aadhaar Consent Form                                                |
|                                                           | 4. Smart or Ration Card or Any Address Proof                           |
|                                                           | 5. Self-declaration of Applicant                                       |
|                                                           | 6. Bank Passbook                                                       |
|                                                           | 7. Any Identity Proof(Voter ID Card,Passport,PAN Card,Driving License) |
| Application Fee                                           | P How to Apply                                                         |
| Rs. 10.0 (Ten Rupees Only)                                | 1. For Online : Click on proceed button                                |
|                                                           |                                                                        |
| Proceed                                                   | Cancel                                                                 |

Applicant Search form will appear. Search can be performed using the following options:

- Applicant Photo
- Aadhaar Card
- Aadhaar Consent Form
- Smart or Ration Card or Any Address Proof
- Self-declaration of Applicant
- Bank Passbook
- Any Identity Proof(Voter ID Card, Passport, PAN Card, Driving License)

The green asterisk signifies that the available search options are optional mandatory.

An applicant can apply for the Certificate provided he/she is having a unique CAN number.

If the applicant doesn't have a unique CAN Number, he must register for CAN to access the application form fortheCertificate.

# 7.1. Registering for CAN (Citizen Access Number)

**STEP 1**: Click on the 'Click here' link to apply for CAN Registration.

| REV-204 Unmarried Women                                                                                                  | Pension Scheme (UW                                                                             | PS)                                    |                     |  |
|----------------------------------------------------------------------------------------------------|------------------------------------------------------------------------------------------------|----------------------------------------|---------------------|--|
| Note: Apply for the service as per the g<br>1. If Applicant have CAN Number: Ple<br>2. If Applicant doesn't have CAN Nun | iven instructions :-<br>ease enter CAN Number or any of the<br>nber: Click on Register between | Click to apply for CAN<br>Registration | m order to proceed. |  |
| 3. Apply for CAN registration:-                                                                                          | ister Can                                                                                      |                                        |                     |  |
| Applicant CAN Number/ குடிமக்கள்<br>கணக்கு எண்                                                                           |                                                                                                | Applicant Name *                       |                     |  |
| Applicant Father Name *                                                                                                  |                                                                                                | Applicant Mobile Number *              |                     |  |
| Applicant Email lo                                                                                                    |                                                                                                | Applicant Date of Birth                |                     |  |
|                                                                                                    |                                                                                                | Search                                 |                     |  |
|                                                                                                    |                                                                                                |                                        |                     |  |

The below figure shows the CAN Registration form.

STEP 2: Fill up all mandatory details in the form prescribed format. © 2019. Government of Tamil Nadu. All rights reserved.

| CAN Registration                              |                       | Fill up<br>Registra                                     | the CAN<br>tion form |
|-----------------------------------------------|-----------------------|---------------------------------------------------------|----------------------|
| Fields Marked With Asterisk(*) Are            | e Mandatory.          | negiona                                                 |                      |
| Applicant Detail                              |                       |                                                         |                      |
| Document Type 1 *                             | Aadhaar Number        | Document Type 2                                         | Please Select •      |
| Aadhaar<br>Number * 567898765456              |                       |                                                         |                      |
| Appellation *                                 | Thiru / திரு ு        |                                                         |                      |
| Applicant Name *                              | Kavin                 | விண்ணப்பதாரர் பெயர் *                                   | கவின்                |
| Gender / பாலினம் *                            | Male                  | Marital Status / திருமண                                 | Unmarried •          |
|                                               | 21/10/1996            | ் நிலை                                                  |                      |
| Balatianshin / a mou *                        | Eather                |                                                         |                      |
|                                               |                       | தந்தை / கணவர் /                                         |                      |
| Mother Name *                                 | Арра                  | பாதுகாவலர் / தாயின்<br>பெயர் <b>*</b>                   | அப்பா                |
| Mother Name *                                 | Amma                  | தாயின் பெயர் *                                          | அம்மா                |
| Religion / மதம் *                             | Not Stated            |                                                         |                      |
| Community / சாதி *                            | Please Select         | <br>Occupation / ഖേതல *                                 | Not stated •         |
| Education Qualification /<br>கல்வித்தகுதி     |                       |                                                         |                      |
| Current Address / கற்போன                      | ക്സവാക്കനി            |                                                         |                      |
| State / மாநிலம்                               | Tamil Nadu            | District / மாவட்டம் *                                   | Salem                |
| Taluk / வட்டம் *                              | Salem / சேலம்         |                                                         |                      |
| Revenue Village / கிராமம் *                   | Salem Town (057) / Сम |                                                         |                      |
|                                               | Disease Callant       | <br>Area or Ward No. / Name /<br>பகுகி (அ) வார்டு எண் / |                      |
| Admin Unit / நிர்வாக அலகு                     | Please Select         | பெயர்                                                   |                      |
| Street Name / No. / Hamlet (if                | Voc                   | தெரு பெயர் / எண் /                                      | வோக்                 |
| avallable)                                    |                       | குக்கிராமம்                                             | 14/0                 |
| Block No. / Name<br>Pin Code / ඉශ්පෙළබා ගණන * | 676567                | Building / Door / Flat No.                              | 14/0                 |
| If Permanent Address Same As                  | 2                     |                                                         |                      |
| Contact Details                               |                       |                                                         |                      |
| Phone / Landline No. With STD<br>Code         |                       | Mobile Number /<br>தொலைபேசி எண் *                       | 9629468206           |
| Email ld / மின்னஞ்சல்<br>முகவரி               |                       |                                                         |                      |
|                                               |                       |                                                         |                      |
| Bank Details                                  |                       | 1                                                       |                      |
| Bank Name                                     |                       | Account Number                                          | Click to             |
| Branch Name                                   |                       | IFSC Code sul                                           | omit form            |
| ou have Successfully verified OT              | P                     | egister                                                 |                      |

STEP 3: Click on Register to submit form.

Note: You would be required to generate and verify OTP before submitting the form.

| Contact Details                         |                                                               |                                                                                                    |
|-----------------------------------------|---------------------------------------------------------------|----------------------------------------------------------------------------------------------------|
| Phone / Landline No. With STD Code      | Mobile Number / தொலைபேசி எண் 🎽 9344                           | 080668                                                                                                    |
| Email Id / மின்னஞ்சல் முகவரி            |                                                               |                                                                                                    |
|                                         |                                                               |                                                                                                    |
| Generate OTP                            |                                                               |                                                                                                    |
| Enter OTP *                             |                                                               |                                                                                                    |
| 0742                                    |                                                               |                                                                                                    |
|                                         |                                                               |                                                                                                    |
| Confirm OTP                             |                                                               |                                                                                                    |
| ·                                       |                                                               |                                                                                                    |
| On successful CAN Registration, the CAN | Number will be shown                                          |                                                                                                    |
| on successful on wheegs fullow, the one |                                                               |                                                                                                    |
| CAN Registration Successful             |                                                               |                                                                                                    |
| "Your CAN Number is 1330                | 08015519848", Please click on proceed button to move further. |                                                                                                    |
|                                         | Proceed                                                       |                                                                                                    |
|                                         |                                                               |                                                                                                    |
| i                                       | Click to apply fo                                             | or and the second second second second second second second second second second second second second second se |

The applicant may now proceed with applying for the Certificate by clicking on the Proceed button.

Issuance of Public

# Tamil Nadu e-District Application User Manual 7.2. Applying for REV-203 Deserted Destitute Wives Pension Scheme (DDWPS)

If the applicant is having a unique CAN Number his/her record will be shown in the search results.

|                                                          | estitute     | wives Pension Sch                                            | ieme (DDWPS)                                                                            |                              |                      |          |
|----------------------------------------------------------|--------------|--------------------------------------------------------------|-----------------------------------------------------------------------------------------|------------------------------|----------------------|----------|
| lote: Apply for the service a                            | as per the g | iven instructions :-                                         |                                                                                         |                              |                      |          |
| 1. If Applicant have CAN<br>2. If Applicant doesn't have | Number: Pl   | ease enter CAN Number or any nber: Click on Register button. | of the field in below field then click on                                               | n Search Button in order i   | to proceed.          |          |
| <ol><li>Apply for CAN registra</li></ol>                 | tion:- Re    | gister Can                                                   |                                                                                         |                              |                      |          |
| r                                                        |              |                                                              |                                                                                         | Search res                   | ults                 |          |
| oplicant CAN Number/ குடிம<br>ணக்கு எண்                  | க்கள         | 13308045518966                                               | Applicant Name *                                                                        |                              |                      |          |
| oplicant Father Name *                                   |              |                                                              | Applicant Mobile Number                                                                 | r*                           |                      |          |
| oplicant Email Id *                                      |              |                                                              | Applicant Date of Binn *                                                                |                              |                      |          |
|                                                          |              |                                                              |                                                                                         |                              |                      |          |
|                                                          |              |                                                              | Search                                                                                  |                              |                      |          |
| CAN Number                                               | Nam          | e Father / Husban                                            | Search                                                                                  | Date of Birth                | Mobile               | Email-Id |
| CAN Number<br>13308045518966                             | Nam<br>Selv  | e Father / Husband                                           | Search<br>d / Guardian / Mother Name<br>Fgf                                             | Date of Birth<br>02-Apr-1997 | Mobile<br>9344080668 | Email-Id |
| CAN Number<br>13308045518966                             | Nam<br>Selv  | e Father / Husband<br>i                                      | Search d / Guardian / Mother Name Fgf <<< < >>>>>>>>>>>>>>>>>>>>>>>>>>>>>>>>            | Date of Birth<br>02-Apr-1997 | Mobile<br>9344080668 | Email-Id |
| CAN Number<br>13308045518966                             | Nam<br>Selv  | e Father / Husband<br>i<br>e<br>Proceed E                    | Search d / Guardian / Mother Name Fgf <<< < > >>>> dit CAN Detail Save As N             | Date of Birth<br>02-Apr-1997 | Mobile<br>9344080668 | Email-Id |
| CAN Number<br>13308045518966<br>Click to select          | Nam<br>Selv  | e Father / Husband                                           | Search<br>d / Guardian / Mother Name<br>Fgf<br>«« « » »»»»»<br>dit CAN Detail Save As N | Date of Birth<br>02-Apr-1997 | Mobile<br>9344080668 | Email-Id |

**STEP 1:** Select the record by clicking on the **option button** against the desired record.

STEP 2: Click on Proceed.

CAN details of the applicant may be modified by clicking on the Edit CAN Detail button.

The Save as new option allows you to save the same CAN Number with different applicant details.

#### 7.2.1. Filling up Deserted Destitute Wives Pension Scheme (DDWPS)

#### **SECTION1: Applicant Details**

Applicant details will appear pre-filled in the form. These details are non-editable.

| REV-204 Unmarried Women Pension Scheme |                |   |                                              |             |          |  |  |
|----------------------------------------|----------------|---|----------------------------------------------|-------------|----------|--|--|
| Applicant Detail                       |                |   |                                              |             |          |  |  |
| Appellation *                          | Selvi / செல்வி | 1 |                                              |             |          |  |  |
| Applicant Name *                       | Selvi          |   | விண்ணப்பதாரர் பெயர் *                        | செல்வி      |          |  |  |
| Relationship/உறவு *                    | Father         | 1 |                                              |             |          |  |  |
| Father / Husband / Guardian Name *     | Selvam         |   | தந்தை/கணவர்/பாதுகாவலர்<br>பெயர் <sup>*</sup> | செல்வம்     |          |  |  |
| Date of Birth / பிறந்த தேதி *          | 01-Mar-1951    |   | Gender / பாலினம் *                           | Female      | <i>y</i> |  |  |
| Marital Status / திருமண நிலை *         | Unmarried      | 1 | Religion / மதம் *                            | Hindu       | <i>y</i> |  |  |
| Community / சாதி *                     | MBC            | r | Occupation / ഖേതல *                          | Non-workers | <i>y</i> |  |  |

#### SECTION 2: Current Address

Applicant's current address details will appear pre-filled in the form. These details are non-editable.

| Current Address/தற்போதைய முகவரி             |                |        |                                     |           |        |  |  |
|---------------------------------------------|----------------|--------|-------------------------------------|-----------|--------|--|--|
| State / மாநிலம்                             | TAMIL NADU     | $\sim$ | District / மாவட்டம் *               | Cuddalore | $\sim$ |  |  |
| Taluk / வட்டம் *                            | Cuddalore      | $\sim$ |                                     |           |        |  |  |
| Revenue Village / கிராமம் *                 | Karupadithundu | $\sim$ |                                     |           |        |  |  |
| Street Name / No. / Hamlet (if available) * | Big            |        | தெரு பெயர் / எண் /<br>குக்கிராமம் * | பிக்      |        |  |  |
| Building / Door / Flat No. *                | 129            |        | Pin Code / அஞ்சல் எண் *             | 614601    |        |  |  |

#### **SECTION 3: Permanent Address**

Applicant's permanent address details will appear pre-filled in the form. These details are non-editable.

| Permanent Address/நிலையான வீட்டு முகவரி                    |                |                                     |           |  |  |  |  |  |
|------------------------------------------------------------|----------------|-------------------------------------|-----------|--|--|--|--|--|
| 📓 If same as current address / தற்போதைய முகவரி அதே என்றால் |                |                                     |           |  |  |  |  |  |
| State / மாநிலம் *                                          | Tamil Nadu     | District / மாவட்டம் *               | Cuddalore |  |  |  |  |  |
| Taluk / வட்டம் *                                           | Cuddalore      |                                     |           |  |  |  |  |  |
| Revenue Village / கிராமம் *                                | Karupadithundu |                                     |           |  |  |  |  |  |
| Street Name / No. / Hamlet (if available) *                | Big            | தெரு பெயர் / எண் /<br>குக்கிராமம் * | பிக்      |  |  |  |  |  |
| Building / Door / Flat No. *                               | 129            | Pin Code / அஞ்சல் எண் *             | 614601    |  |  |  |  |  |
|                                                            |                |                                     |           |  |  |  |  |  |

#### **SECTION 4: Contact Details**

Applicant's contact details will appear pre-filled in the form. These details are non-editable.

| Contact Details                    |  |                 |            |  |  |
|------------------------------------|--|-----------------|------------|--|--|
| Phone / Landline No. with STD Code |  | Mobile Number * | 9344080668 |  |  |
| Email Id *                         |  |                 |            |  |  |

#### **SECTION 5: Form Details**

For the Mode of Disbursement of Amount, Bank or Postal details have to be mentioned.

| Bank/Postal Details            |               |                        |        |  |  |  |
|--------------------------------|---------------|------------------------|--------|--|--|--|
| Aadhaar No. *                  | 567890987567  | Mode of Disbursement * | Bank 🗸 |  |  |  |
|                                |               |                        | Select |  |  |  |
| Bank Name/Indian postal bank * | Select Bank 🗸 | Branch Name *          | Bank   |  |  |  |
| Dank Name/Indian postar bank   |               |                        | Postal |  |  |  |
| Account Number *               |               | IFSC Code *            |        |  |  |  |

Specify the Below Poverty Line, Is Destitute, Srilankan refugee, marriage and deserted date (should be above 5 years) and details on the **Other Details**.

In the Below Poverty Line Selection YES or NO.

| Other Details           |            |                        |            |
|-------------------------|------------|------------------------|------------|
| Is Destitute *          | ● Yes ○ No | Is Srilankan Refugee * | 🔾 Yes 💿 No |
| Own House *             | 🔾 Yes 🖲 No |                        |            |
| Rent Paid(In Rupees) *  | 3500       |                        |            |
| Is Below Poverty Line * | 🔿 Yes 🖲 No |                        |            |

In the **Income Details of Family Members**, Specify the Number of Members and Applicant's Occupational Designation and Income Details and click ADD.

| Income                                                       | Details of I                    | Family №     | 1embers    |                 |              |                    |                     |               |               |
|--------------------------------------------------------------|---------------------------------|--------------|------------|-----------------|--------------|--------------------|---------------------|---------------|---------------|
| Total numb<br>the applica                                    | er of family memi<br>nt) *      | bers(includi | ng 1       |                 |              |                    |                     |               |               |
| <u>Name</u>                                                  | <u>பெயர்</u>                    | <u>Age</u>   | <u>Sex</u> | <u>Relation</u> | Professi     | on <u>Mor</u>      | <u>nthly Income</u> | Annual Income | <u>Delete</u> |
| Selvi                                                        | செல்வி                          | 68           | Female     | Self            | Private      | 10000              |                     | 120000        | ×             |
| Name *                                                       |                                 |              |            |                 |              | பெயர் *            |                     |               |               |
| Age *                                                        |                                 |              |            |                 |              | Sex *              |                     | SELECT        | ~             |
| Relationship *                                               |                                 | SEL          | SELECT 🗸   |                 | Profession * |                    | SELECT              | ~             |               |
| Source of<br>Agricult<br>Salary<br>Busines<br>Rent<br>Others | Income<br>ture and Allied<br>ss |              | Income     |                 |              |                    |                     |               |               |
| Monthly Inc                                                  | ome(In Rs.)                     |              |            |                 |              | Annual Income(In F | Rs.)                |               |               |
|                                                              |                                 |              | 12000      | 0               |              |                    |                     |               |               |

You can ADD the Property Details of the family members on the Property Details of Family Members

| Property De                      | tails of Famil | y Members          |                             |             |                 |                   |                   |        |       |          |
|----------------------------------|----------------|--------------------|-----------------------------|-------------|-----------------|-------------------|-------------------|--------|-------|----------|
| Select property ho               | lder *         | SELEC              | Т                           | ~           | ]               |                   |                   |        |       |          |
| Name                             | Retaionship    | Property Type      | Location of The<br>Property | District Na | ame             | Taluk Name        | Town/Municipality | Ward   | Block |          |
| Selvi                            | Self           | Area of the House/ | Rural                       | Erode       |                 | Erode             |                   |        |       |          |
| 4                                |                |                    |                             |             |                 |                   |                   |        |       | <b>F</b> |
| Name *                           |                |                    |                             |             | Relat           | ionship *         |                   | SELECT |       | ~        |
| Property Type *                  |                | SELEC              | Т                           | ~           | Locat           | ion of The Proper | ty *              | SELECT |       | ~        |
| District Name *                  |                | SELEC              | Т                           | ~           | Taluk           | Name *            |                   | SELECT |       | ~        |
| Village *                        |                | SELEC              | Т                           | ~           | ]               |                   |                   |        |       |          |
| Survey No *                      |                |                    |                             |             | Sub Division No |                   |                   |        |       |          |
| Door No                          |                |                    |                             |             | Stree           | t No and Name     |                   |        |       |          |
| Area of the House                | /Flat(Sq.Feet) | 0.00               |                             |             | Area            | of the House/Flat | (Sq.Metre) *      | 0.00   |       |          |
| Value of Land/Hou                | se *           | 0.00               |                             |             | )               |                   |                   |        |       |          |
|                                  |                |                    |                             | A           | .dd             |                   |                   |        |       |          |
| Click to submit<br>Submit Cancel |                |                    |                             |             |                 |                   |                   |        |       |          |
|                                  |                | © 2019.            | Government                  | t of Tami   | l Nac           | du. All rights    | s reserved.       |        |       |          |

SECTION 6: Then Click on Submit.

Next screen will show a list of required documents.

Note: Based upon the Other Details tab selection, required documents will be varied.

Attach the documents in prescribed file size and file type. Uploaded documents will be shown at the bottom. You may remove any uploaded document using the **cross** sign. Please note that the 'Upload' button will appear once you browse and add a document.

Self Declaration and Aadhaar Consent Form can be downloaded under the <u>Download Self declaration form</u> and <u>Download Aadhaar Consent Form</u>. After uploaded the photo document the Aadhaar Consent Form can be downloaded.

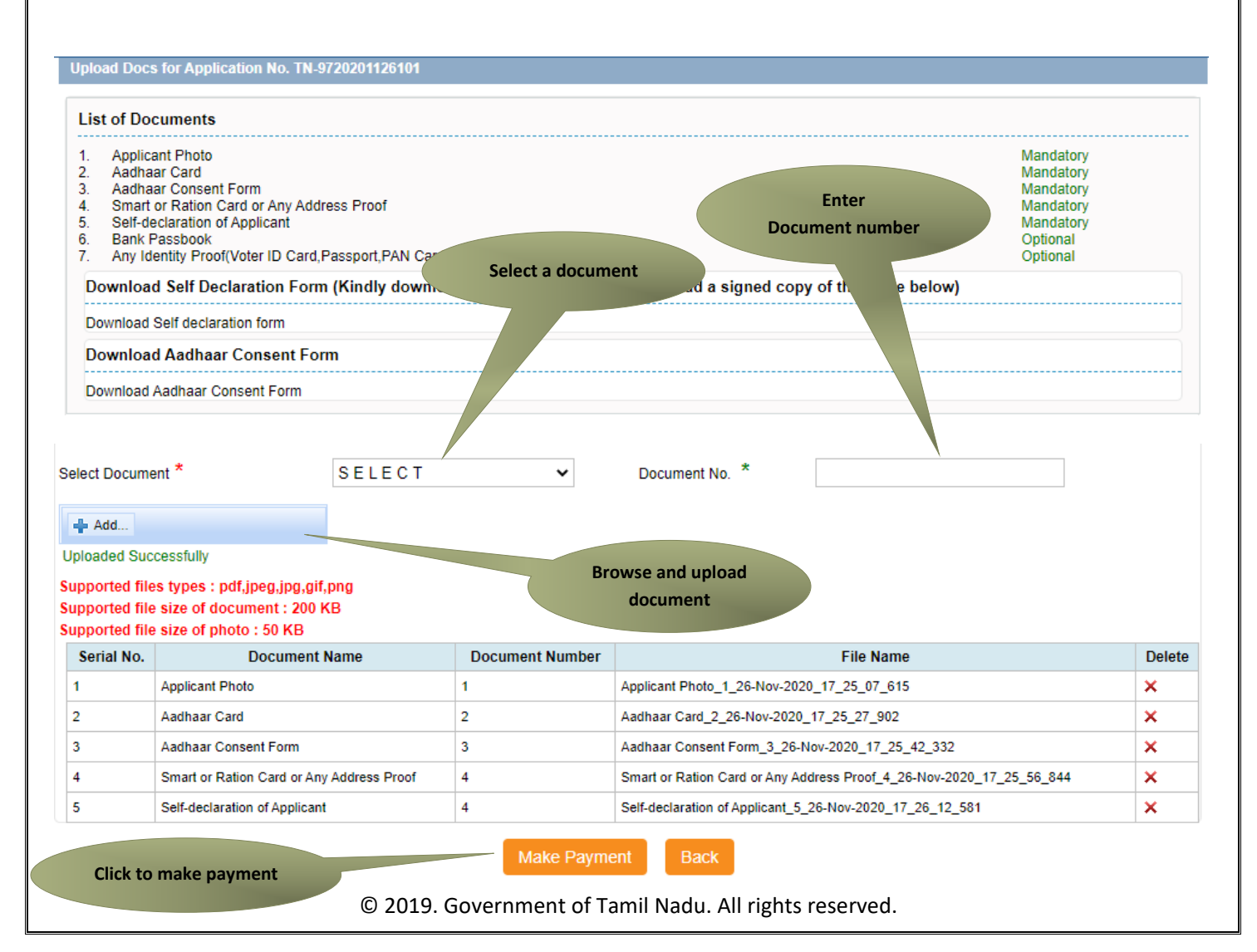

After uploading the documents, click on 'Make Payment'.

Payments page will appear. Amount payable (Total Fees) will be shown on screen. Click on Confirm Payment.

#### Confirm

| Application Number  | TN-9720201126101                      |  |  |  |  |  |
|---------------------|---------------------------------------|--|--|--|--|--|
| Applicant Name      | Selvi                                 |  |  |  |  |  |
| Date of Application | 26-Nov-2020                           |  |  |  |  |  |
| Service Name        | Unmarried Women Pension Scheme (UWPS) |  |  |  |  |  |
| Service Charge      | 10.00 Click to confirm                |  |  |  |  |  |
| Total               | 10.00 payment                         |  |  |  |  |  |
| Confirm payment     |                                       |  |  |  |  |  |

Acknowledgement receipt will be shown. Click on Print Receipt to download/print the receipt.

#### Acknowledgement Receipt

| Application Number                                                                     | TN-9720201126101                              |  |  |  |  |
|----------------------------------------------------------------------------------------|-----------------------------------------------|--|--|--|--|
| Applicant Name                                                                         | Selvi                                         |  |  |  |  |
| Service Name                                                                           | REV-204 Unmarried Women Pension Scheme (UWPS) |  |  |  |  |
| Service Charge                                                                         | 10.00                                         |  |  |  |  |
| Total                                                                                  | 10.00                                         |  |  |  |  |
| Payment Mode                                                                           | Cash                                          |  |  |  |  |
| Transaction Status                                                                     | Success                                       |  |  |  |  |
| Print receipt Finish<br>Note: Please click on finish button after receipt downloaded . |                                               |  |  |  |  |
| © 2019. Government of Tam                                                              | nil Nadu. All rights reserved.                |  |  |  |  |

The below figure shows the preview of the acknowledgement receipt.

|                                                                                                    | ஒப்புகைச்சீட்டு                                                                                                    |
|----------------------------------------------------------------------------------------------------|----------------------------------------------------------------------------------------------------|
|                                                                                                    | ரூபாய். 10.00                                                                                                    |
| வருவாய்த்<br>திட்டம் பெறுவதற்<br>என்ற திரத்தர முக<br>கடலூர், 614601<br>குடிமக்கள் கனக்கு<br>விண்ணப்ப என் | துறைபால் வழங்கப்படும் REV-204 திருமணமாகாத பெண்கள் ஒப்வுதியத்<br>காக கடலூர் மாவட்டம், 129, பிக் , கருப்படித்துண்டு, கடலூர், 614601<br>வரியை கொண்டவரும், கடலூர் மாவட்டம், 129, பிக் , கருப்படித்துண்டு,<br>என்ற முகவரியில் தற்போது வசித்து வரும் செல்வி செல்வி என்பவரிடம்<br>5 என்r (CAN) 13318015518625 வாயிலாக 26/11/2020 அன்று<br>TN-9720201126101 பெற்றமைக்கான ஒப்புகை வழங்கப்படுகிறது. |
| இதற்கௌமின் ம<br>பெறப்பட்டது.                                                                             | ாவட்ட சேவை கட்டணமாக ரூ. 10.00/- (ரூபாய் பத்து மட்டும்)                                                                                                    |
| மையத்தின் அன                                                                                             | Lunen erein TACTRI015                                                                                                    |
|                                                                                                    | இசேவை மைப பொருப்பாளரில்                                                                                                    |
|                                                                                                    | கையொப்பம்                                                                                                    |
| இச்சேவைல<br>டறுதி அளிக்கிறே                                                                              | பை பெறுவதற்காக அளிக்கபட்ட விவரங்கள் அனைத்தும் உண்மை என நால்<br>ச.                                                                                                    |
|                                                                                                    | விண்ணப்பதாரரின்                                                                                                    |
|                                                                                                    | ene Gurtinità                                                                                                    |
| 18004251333<br>நட்டணமில்லா                                                                               | - இச்சேவை தொடர்பான புகார் ஏதும் இருப்பின் மேற்கண்ட<br>தொலைபேசி எண்ணைத் தொடர்புகொள்ளலாம்.                                                                                                    |
| மலும் விண்ணப்ப                                                                                           | த்தின் தற்போதைய திலையை அறித்து கொள்ள https://tnedistrict.tn.<br>இணையக் காக்கில் வின்னைப்பு என்TN-9720201126101 உள்ளி                                                                                                    |

Л

#### Please Note:

After submission (clicking on the Submit button), the application will be saved as draft. You can find draft applications under the **Saved Application** section and upload documents or make payment as required.

# Saved Application

|   | Application Number | Service Name                                                                          | Applicant Name | Date of<br>Request | Status | Document<br>Status |
|---|--------------------|---------------------------------------------------------------------------------------|----------------|--------------------|--------|--------------------|
| 0 | TN-9520201125102   | REV-202 Destitute Widow Pension Scheme (DWPS)                                         | Anu            | 25-Nov-<br>2020    | Saved  | Pending            |
| 0 | TN-8320201123101   | DCA-408 Grant of Test Licence                                                         | Karthick       | 23-Nov-<br>2020    | Saved  | Pending            |
| 0 | TN-8220201123102   | DCA-409 Grant of Loan Licence for Manufacture of<br>Drugs for sale - Allopathic Drugs | Ravi           | 23-Nov-<br>2020    | Saved  | Pending            |
| 0 | TN-9620201123102   | REV-203 Deserted Destitute Wives Pension Scheme<br>(DDWPS)                            | D Anu          | 23-Nov-<br>2020    | Saved  | Pending            |
| 0 | TN-9320201123101   | REV-206 Differently Abled Pension Scheme(DAPS)                                        | D Anu          | 23-Nov-<br>2020    | Saved  | Pending            |
| 0 | TN-4620201105130   | DCA-401 Licence to Grant Allopathic Drugs                                             | Narasimhan S   | 05-Nov-<br>2020    | Saved  | Pending            |
|   |                    |                                                                                       |                |                    |        |                    |

#### Submitted applications can be viewed under the Submitted Application section.

| $\mathbf{\nabla}_{\mathbf{s}}$ | Submitted Application |                                                                      |                |             |                 |             |
|--------------------------------|-----------------------|----------------------------------------------------------------------|----------------|-------------|-----------------|-------------|
| Sr.                            | Application Number    | Sorvice Name                                                         | Applicant Name | Date of     | Status          | Cortificato |
| No.                            |                       | Service Name                                                         |                | Request     | Status          | Certificate |
| 1                              | TN-9620201126101      | REV-203 Deserted Destitute Wives Pension Scheme<br>(DDWPS)           | Selvi          | 26-Nov-2020 | Check<br>Status | NA          |
| 2                              | TN-9320201126101      | REV-206 Differently Abled Pension Scheme(DAPS)                       | Anu            | 26-Nov-2020 | Check<br>Status | NA          |
| 3                              | TN-9220201125101      | REV-203 Indira Gandhi National Disability Pension<br>Scheme (IGNDPS) | Kavin          | 25-Nov-2020 | Check<br>Status | NA          |
| 4                              | TN-9520201125103      | REV-202 Destitute Widow Pension Scheme (DWPS)                        | Anu            | 25-Nov-2020 | Check<br>Status | NA          |
| 5                              | TN-9520201125101      | REV-202 Destitute Widow Pension Scheme (DWPS)                        | Anu            | 25-Nov-2020 | Check<br>Status | NA          |
| 6                              | TN-9620201123104      | REV-203 Deserted Destitute Wives Pension Scheme<br>(DDWPS)           | Anu            | 23-Nov-2020 | Check<br>Status | NA          |
| 7                              | TN-9620201123103      | REV-203 Deserted Destitute Wives Pension Scheme<br>(DDWPS)           | Anu            | 23-Nov-2020 | Check<br>Status | NA          |
| 8                              | TN-9520201123104      | REV-202 Destitute Widow Pension Scheme (DWPS)                        | Anu            | 23-Nov-2020 | Check<br>Status | NA          |
| 9                              | TN-9320201123103      | REV-206 Differently Abled Pension Scheme(DAPS)                       | Anu            | 23-Nov-2020 | Check<br>Status | NA          |
| 10                             | TN-9320201123102      | REV-206 Differently Abled Pension Scheme(DAPS)                       | Anu            | 23-Nov-2020 | Check<br>Status | NA          |

The current status of an application can be checked from the Check Status section.

### Check Status

| Application Number | TN-9720201126101                       |
|--------------------|----------------------------------------|
| Applicant Name     | Selvi                                  |
| Service Name       | Unmarried Women Pension Scheme (UWPS)  |
| View Application   | View Application                       |
| Current Status     | Application Submitted to VAO(Verifier) |
| Comment            | Submitted                              |

### 7.3. Downloading Certificate

Once the application is approved and digitally signed, the certificate can be downloaded from the **Operator's desk** and handed over to the applicant.

STEP 1:Click on Check Status.

**STEP 2:**Enter Application Number.

STEP 3:Click on Search.

| Returned Application | Check Status | Reprint Receipt |                       |                 |   |
|----------------------|--------------|-----------------|-----------------------|-----------------|---|
| Check Status         | _            |                 | Click on Check Status |                 |   |
| Application Number   | TN-          | 9720201126101   |                       |                 |   |
| From date *          |              |                 | To date *             |                 |   |
| Applicant Name       |              |                 | District              | Select          | ~ |
|                      |              |                 | Search                |                 |   |
| Enter Application    |              |                 |                       |                 |   |
| No.                  |              |                 |                       | Click on Search |   |

The application will show up.

**STEP 4**: After Certificate Approved the Download Certificate will be available then Click on **Download** certificate link.

| Application Number                              | TN-9720201126101        |                                  |          |
|-------------------------------------------------|-------------------------|----------------------------------|----------|
| From date *                                     |                         | To date *                        |          |
| Applicant Name                                  |                         | District                         | Select 🗸 |
|                                                 |                         | Search                           |          |
| Application Number                              | TN-9720201126101        |                                  |          |
| Applicant Name                                  | Selvi                   |                                  |          |
| Service Name                                    | Unmarried Women Pension | Scheme (UWPS)                    |          |
| View Application                                | View Application        |                                  |          |
| Current Status                                  | Application Approved    |                                  |          |
| Comment                                         | approved                |                                  |          |
|                                                 |                         |                                  |          |
| Certificate                                     | Download certificate    | Click to download<br>certificate |          |
| e certificate                                   | Download certificate    | Click to download<br>certificate |          |
| certificate<br>e certificate will be            | Download certificate    | Click to download<br>certificate |          |
| <sup>certificate</sup><br>e certificate will be | Download certificate    | Click to download<br>certificate |          |
| certificate                                     | Download certificate    | Click to download<br>certificate |          |
| certificate                                     | Download certificate    | Click to download<br>certificate |          |
| certificate                                     | e downloaded.           | Click to download<br>certificate |          |
| e certificate will be                           | e downloaded.           | Click to download<br>certificate |          |
| certificate will be                             | e downloaded.           | Click to download<br>certificate |          |
| certificate will be                             | e downloaded.           | Click to download<br>certificate |          |
| certificate will be                             | e downloaded.           | Click to download<br>certificate |          |
| certificate will be                             | e downloaded.           | Click to download<br>certificate |          |

1. The below figure shows the preview of the Unmarried Women Pension Scheme certificate.

| gal winnish                                                                                                    | ad treps ingusting glinds, an got actual                                                                                                    | Annana geographic Constants and an annan                                                                                                    |
|----------------------------------------------------------------------------------------------------|----------------------------------------------------------------------------------------------------|----------------------------------------------------------------------------------------------------|
|                                                                                                    | ழன்னிலை தித/திதாதி Siveran                                                                                                    | nan K                                                                                                    |
| Cautopage agained                                                                                                    | eale : TN971801A2020110097                                                                                                    | ganity 36-11-202                                                                                                    |
| <u>பொருன்</u><br>ஊடிட்டம்<br>ஒப்பூதியல்                                                                                                    | சமூக பாதுகாப்புத் திட்டம் திருமணமாகாத பெல<br>கடலூர் வட்டம் கருப்படித்துண்டு கிராமம் சென்<br>ம் வழக்கி ஆணைபேடப்படுகிறது                                                                                                    | ள்கள் ஒன்துதியத் திட்டம் கடலூர்<br>வி செல்வி தந்தையின் பெயர் திரு செல்வர்                                                                                                    |
| 97202011                                                                                                    | 1 Guart - Greicel Greicel aguingigemit) de<br>126101 , elementu gent - 26-11-2020                                                                                                    | mais — allainemiùs atein - TN-                                                                                                    |
| ALCONTRACT.                                                                                                    | 0 11 61                                                                                                    |                                                                                                    |
| sugst analist -<br>Gaut By Gréan<br>Bycomaray Gué<br>SúrturingBué Gy                                                                                                    | கூறூர் வட்டம்- எருப்படித்துண்டு கொலத்தில் ச<br>அவர்வருக்கு 26-11-2020 முதல் மாதம் ரூ.100<br>நான் ஒவ்துதியத் திட்டம் திட்டத்தின் கீழ் ஒன்த<br>தாகை தனிடா) உலிருடன் உன்ன வரை வழங்கப்                                                                                                    | வல்க்கும் - செல்வி செல்வி தற்தையின்<br>6/- (ரூபால் ஆயிரம் மட்டும்)<br>தியம் வழங்கி ஆணைபிடப்படுகிறது.<br>மடும்.                                                                                                    |
| மதுதாரன் ஒம்பூதில்<br>வங்கி சேமிப்புக் கண<br>மதுதார் அது குதித்                                                                                                    | யக் கணக்கு என் 614601 ஆகும். ஒவ்பூதியம்<br>சம்பிம் மாததோதம் வாவு மைக்கப்படும். வக்கி<br>மு கட்ணடியாக திவ்வதுலைத்திற்கு தெரிவிக்க பே                                                                                                    | வருதாரின் Postal வங்கிலில் மைத்தன்<br>வணக்கில் மாதுதல் எதேதும் இருந்தால்<br>வண்டும்.                                                                                                    |
| தவறான தகவல்கள் அ<br>எங்கித முன்னறிலிப்ப                                                                                                    | கள்ளது ஆவனைகள் அளித்து இல்வோட்டிறிலர்<br>பும் தன்றி இந்த ஆணை இரத்து செய்யப்படும்:                                                                                                    | பெறப்பட்டிருப்பது தெரியலரும் பட்சத்தில்,                                                                                                    |
|                                                                                                    |                                                                                                    |                                                                                                    |
| unuclub : migg                                                                                                    | P                                                                                                    |                                                                                                    |
|                                                                                                    |                                                                                                    |                                                                                                    |
| will : might                                                                                                    | 111                                                                                                    |                                                                                                    |
| acto : migs                                                                                                    | (K)670 - 20160                                                                                                    |                                                                                                    |
| aile : migs                                                                                                    | Contraction Carlos                                                                                                    |                                                                                                    |
| ամեն ։ աւցց                                                                                                    | Washer Calles                                                                                                    | ன் கட்டாட்சிலர் மருமை மாதுவாய்புத் திட்டம்                                                                                                    |
| கட்டம் : கடலூ<br>பெறுதர்                                                                                                    | Wisslugger Call                                                                                                    | ه منتخله و منهم منهم منهم منهم و منهم منهم منهم                                                                                                    |
| கட்டம் : கடலூ<br>பெறுதர்<br>பெரர் செல்வி செல்                                                                                                    | ALIGN LOGILL GOLO                                                                                                    | ளி வட்டாட்சியர் (reya பாதகாப்புத் திட்டப்<br>தகல் பெழுத<br>சொசு திர்யா                                                                                                    |
| anina : muga<br>Guggar<br>Guai : Geódi Geór<br>grandi: 129 apri m                                                                                                    | at<br>at<br>at da Gay, agologágitt (2                                                                                                    | ளி வட்டாட்சிலர் மருமை மாதுலாப்புத் திட்டவ<br>தலை பெறுத<br>சுராம திர்வா<br>கருப்படித்துண்டு கிராம                                                                                                    |
| கட்டம் : கடலு<br>பெறுதர்<br>பெயர் : செல்லி செல்<br>முலவரி : 129 கதவு எச<br>கிரலம், கடலுர் வட்ட                                                                                                    | all<br>all de Gegs, egolougégetrig<br>ié, euget sonolule,                                                                                                    | ளி வட்டாட்சிலர் (regia பாதுலாம்புத் திட்டப<br>நகல் பெறுத<br>திரை திர்வா<br>ஒருப்படித்தால் திரை<br>கடலூர் வட்ப                                                                                                    |
| مدندی : مدروه<br>کیرویه<br>کیرو : کمشا کمش<br>کرده : کمشا کمش<br>کرده : کمشا                                                                                                    | al<br>al<br>al, sugat analis,                                                                                                    | ளி வட்டாட்சிலர் (regia பாதுகால்புத் திட்டவ<br>தகல் பெறுத<br>சிராம திர்வா<br>சருப்படித்தான் திராம<br>கடலூர் வட்ட<br>கடலூர் வாட்ட<br>கடலூர் வாட்ட                                                                                                    |
| லட்டம் : கூறு<br>பெறுதர்<br>பெயர் : செல்லி சேல்<br>முல்லர் : 29 ஆவரா<br>தேல்பி : 29 ஆவரா<br>தேல்பில்லை                                                                                                    | பி<br>ஸ் பிக் தெரு, கருப்படித்துண்டு<br>ம், கடலூர் வைட்டல்,<br>கூற ஆணையல் பின்னையெற்பல் இடப்பட்டதார்                                                                                                    | ளி வட்டாட்சியர் (எலுக பாதுகாப்புத் திட்டம<br>தகம் பெறுத<br>கிராம திர்மா<br>கருப்படித்துண்டு சிராம<br>கெ.ஆரர் காட்ட<br>கெ.ஆரர் காட்ட<br>கி, கைபொப்பக் அன்னது முத்தினை                                                                                                    |
| லட்டம் : கூறு<br>பெறுதர்<br>பெறர் செல்லி செல்ல<br>மூலார் 129 ஆவு எ<br>தேரைப்பட்ட<br>குறிப்பு : இச்சொல்லு<br>தேலையில்லை                                                                                                    | பலி<br>என் பிக் தெரு, கருப்படித்துண்டு<br>.ம், கடலூர் வைட்டம்,<br>கூற ஆணையம் பின்னையொப்பம் இடப்பட்டதால்<br>                                                                                                    | ளி வட்டாட்சியர் (rega பாதுகாப்புத் திட்டம<br>நகல் பெறுத<br>செரம திர்மா<br>கருப்படித்துண்டு திரமை<br>கடலூர் காட்ட<br>டைலூர் காட்ட<br>ல், கையோட்டல் அன்னது முத்தினை                                                                                                    |
| வட்டம் : கூறு<br>பெறுதர<br>பெற்ற<br>தொடர் செல்லி செல்ல<br>தோல், கூறுர் லட்ட<br>குறிப்பு : இச்சொல்மு<br>தோலைில்லை                                                                                                    | and<br>and<br>and and<br>and a Gogo, anglungdgather(G<br>at, angert sensities,<br>perp agaments distanceGuminal @infactingert<br>agament situationers angle Genium<br>(at TNYTISTIATIONITY on the genium),<br>(at TNYTISTIATIONITY on the genium),<br>(at TNYTISTIATIONITY on the genium),<br>(at TNYTISTIATIONITY on the genium),<br>(at Strategiog/VenifyContlability in genium),                                                                                                    | ளி கட்டாட்சியர் (சமூக பாதுகாப்புத் திட்டப<br>நகல் பெறுத<br>சொம இப்படித்துண்டு சொட<br>கருப்படித்துண்டு சொட<br>கடலூர் காட்ட<br>கடலூர் காட்ட<br>கடலூர் காட்ட<br>கடலூர் காட்ட<br>கட எண்டுதற் என்னை http://14.192.19.15                                                         |
| enilli : migg<br>Guggaf<br>Guaif : Geolaf Geola<br>Arnala miggt anil<br>agflini : Selamaky<br>Gamadhima                                                                                                    | பன்<br>பில் பில் இதறு, கருப்படித்துண்டு<br>பல், கடலூர் மைட்டல்,<br>நகற ஆணையல் வின்னைமெனப்பல் இடப்பட்டதான்<br>ஆணை விவரங்களை கதுதி செப்பட<br>(அட TN971581A2020110097 என்ற தனிப்படி)<br>(எதுதாக/VerifyCertishtral in டன்றே செப்<br>(எதுதாக/VerifyCertishtral in டன்றே செப்<br>(அப்பிர் வேளாவின் 2D barcede படிப்ப                                                                                                    | ளி வட்டாட்சிலர் (சமூக பாதுகாப்பத் திட்டம்<br>நகல் பெறுத<br>சொல திர்வா<br>வருப்படித்துண்டு சோல<br>டைலூர் வட்ட<br>டைலூர் வாட்ட<br>ட சான்றிதத் என்னை http://14.192.19.19<br>த சிடார்க்கடுட்<br>சன் மூலப் இசையதாத்தில் சரிபார்க்கடிட்                                          |
| هدنده : هـ.وبا<br>هدیوبا<br>هدیوبا<br>هدیوبا<br>هدیوبا<br>هدی<br>هدیوبا<br>هدین<br>هدیوبا<br>هدین<br>هدیوبا<br>هدین<br>هدیوبا<br>هدین<br>هدیوبا<br>هدین<br>هدیوبا<br>هدین<br>هدیوبا<br>هدین<br>هدیوبا<br>هدین<br>هدی<br>هدی<br>هدی<br>هدی<br>هدی<br>هدی<br>هدی<br>هدی                                                                                                    | and<br>and the Gogo, ogolungdgathe (G<br>als, on-goff sonalistic, on-<br>als, on-goff sonalistic, on-<br>agaser sharpleness agad Grobal<br>(and State of the Control of a deally Grobal<br>(and State of the Control of a deally Grobal<br>(a) enabled Gaussafier 3D barreds tapics<br>(a) enabled Gaussafier 3D barreds tapics<br>(a) enabled Gaussafier 3D barreds tapics<br>(a) enabled Gaussafier 3D barreds tapics                                                                                                    | ளி வட்டாட்சிலர் (சமூக பாதுகாப்புத் திட்டம்<br>நகல் பெறுத<br>தொடி திர்வா<br>எருப்படித்துள்ளு தொடை<br>எட்குரர் கைட்ட<br>க. தூர் கைட்ட<br>ம், கைபோட்டம் அன்னது முத்தினை<br>ட. என்றிதத் என்னை http://14.192.18.15<br>து சிடார்க்கடுட்<br>என் மூலப் இணைபுதைதில் சிபார்க்கடிட்   |
| مدرست : مدروه<br>مارویه<br>ماروی<br>ماروی<br>ماروی<br>مارو<br>ماروی<br>ماروی<br>ماروی<br>ماروی<br>ماروی<br>مارو<br>ماروی<br>مارو<br>ماروی<br>مارو<br>مارو<br>ماروی<br>مارو<br>مارو<br>مارو<br>مارو<br>مارو<br>مارو<br>مارو<br>مارو<br>مارو<br>مارو<br>مارو<br>مارو<br>مارو<br>مارو<br>مارو<br>مارو<br>مارو<br>مارو<br>مارو<br>مارو<br>مارو<br>مارو<br>مارو<br>مارو<br>مارو<br>مارو<br>مارو<br>مارو<br>مارو<br>مارو<br>مارو<br>مارو<br>مارو<br>م<br>م<br>م<br>م<br>مارو<br>م<br>م<br>م<br>م<br>م<br>م | all<br>and the Garge, acyclus, gapting and<br>and the Garge, acyclus, gapting and<br>and the Garge, acyclus, gapting and<br>acyclus and acyclus acyclus acyclu | ளி வட்டாட்சிலர் (சமூக பாதுகாப்பத் திட்டப<br>நகம் பெழுத<br>தொட திர்வா<br>கூறுப்பகுத்தான்று காட<br>கூறூர காட்ட<br>கூறூர காட்ட<br>கூறா கைட்ட<br>க், கையோட்டம் அல்லது முத்தினை<br>ட என்றது என்னை http://14.192.18.15<br>து சிடாரிக்கட்.<br>என் மூல இணைபதாத்தில் சிபார்க்கடிட். |

### 8. Disclaimer

This User manual is prepared as per the existing application; however actual screen shots may vary for few cases.